# **Web Application Technologies**

- Git and Gitlab
- VS Code
- Node.js
- npm
- Chrome/Chromium
- Vite
- SimpleKit and Preact

## **Web Applications**

- A software interface accessed *through* a web browser
- The browser acts like an operating system
  - handles input, provides canvas for drawing, etc.
  - provides UI toolkit (HTML, CSS)
  - provides "machine code" layer (i.e. JavaScript complier)
- Web apps typically delivered to users from a server
  - can be designed to run offline (Progressive Web Apps, Electron)
- Conceptual split between user interface and "business logic"
  - UI is client-side, business logic is server-side
- Historical connection to early client-server architectures

### MVC

• Useful to consider data store as well

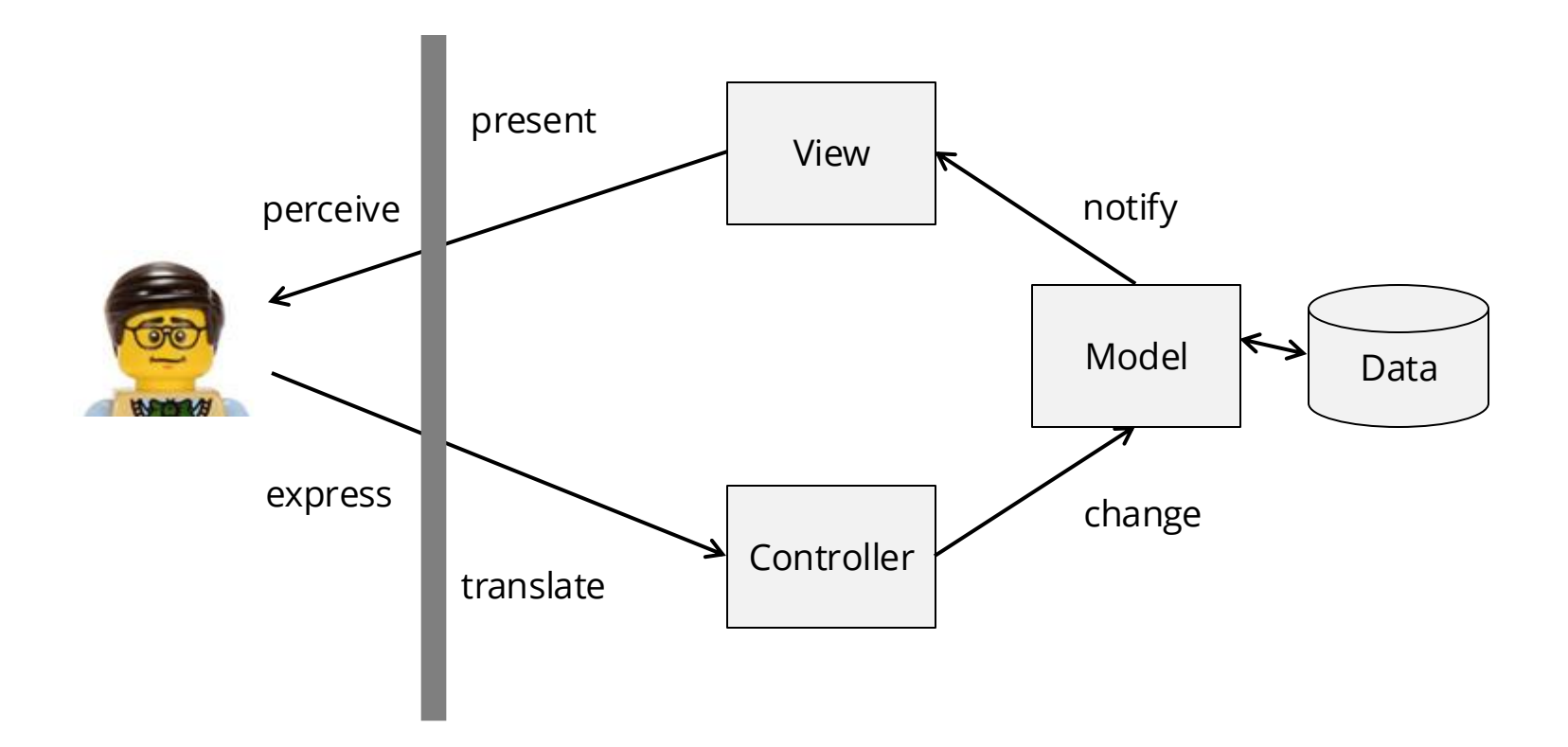

### **MVC View of Early Web Apps**

- Model on server sends webpage to browser to render the View
- Controller in browser sends user events to Model on server
  - click on hyperlink, submit form, etc.
- Model processes changes, then sends new webpage to browser ...

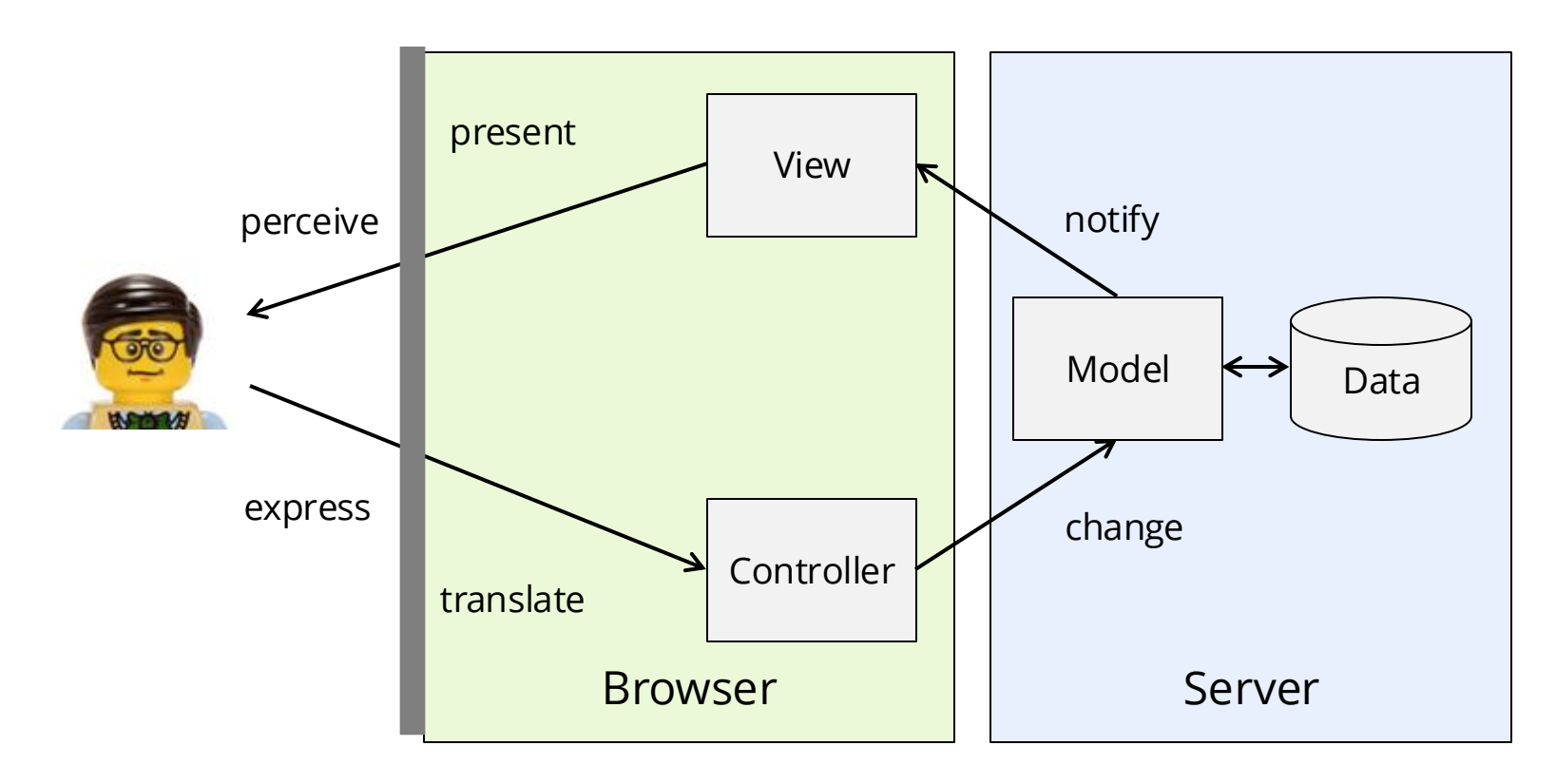

### **MVC View of a Single Page Application (SPA)**

- Browser handles full MVC cycle with data persisted on a server
- Model can request server data/processing too (e.g. Web APIs)
- In CS349, we focus on SPAs without server data/processing

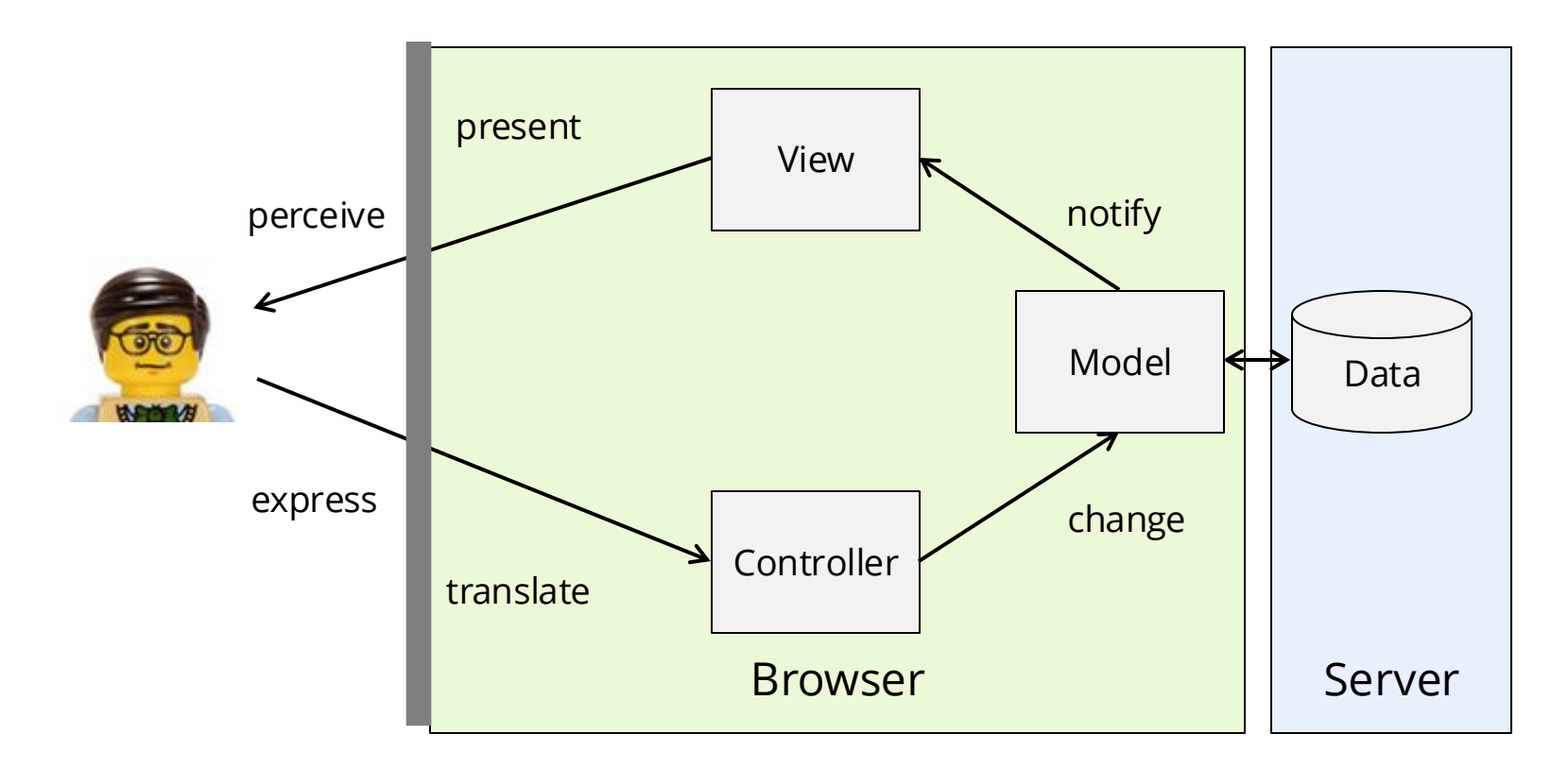

### **CS 349 Development Environment**

You're required to use a specific "stack" of "web dev" software

- to mitigate compatibility issues and enable us to provide support
- Development environment:
  - Git and Gitlab source code management
  - VS Code editor
  - Node development server
  - npm package manager
  - Chrome/Chromium browser
  - Vite front-end tooling
  - TypeScript language (details next lecture)
  - UI Frameworks (SimpleKit, Preact)

A0 is a small assignment to setup your development environment:(1) you must use the software versions specified in A0;(2) you must submit A0 before submitting any other assignments.

### **Git and Gitlab**

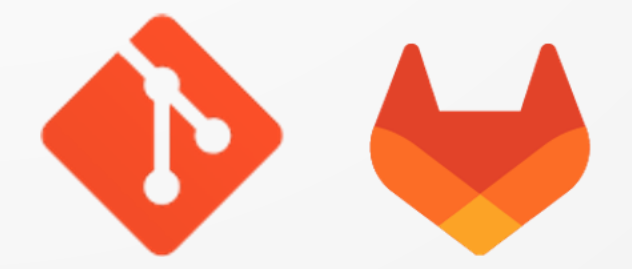

## Git

- A version control system
  - tracks and manages changes to source code over time
- Benefits
  - enables multiple developers to collaborate on same source code
  - supports independent streams of changes, i.e. branching and merging
  - tracing changes to find bugs, audit code, etc.
  - secure and safe storage of source code
- Command line based, but integrated into editors (e.g. VS Code)
  - here are standalone GUIs, but not necessary for this course
- Install:
  - https://git-scm.com/downloads

### Git commit

- Core conceptual unit in Git is the commit
  - snapshots of "tracked" files as they change over time
  - every commit is an explicit action:

```
git commit -m "fixed bugs"
```

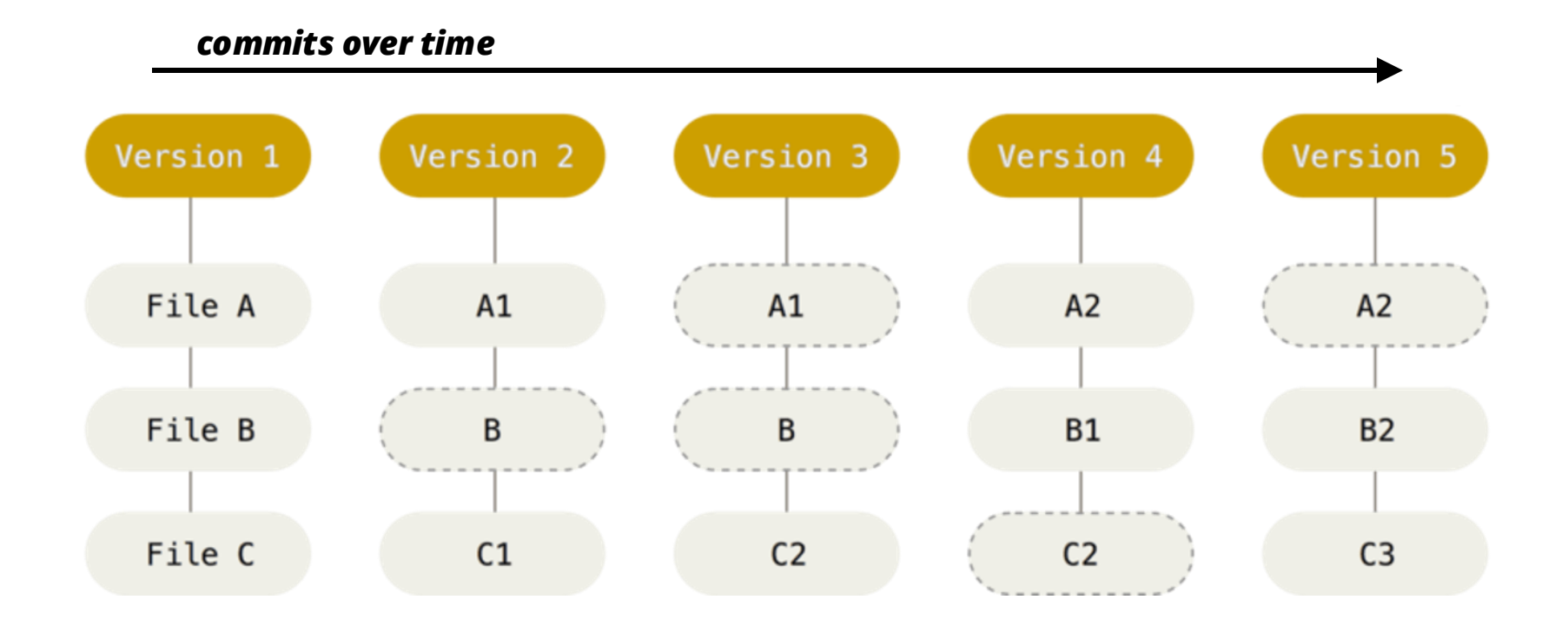

### **Git Concepts**

- Git is designed around a distributed model:
  - Working Directory: a local copy of source code
  - **Staging Area**: intermediate area where commits are reviewed before completing the commit
  - Repository (Repo): a data structure of commits, usually there's a "local repo" on your machine *and* a "remote repo" on a server

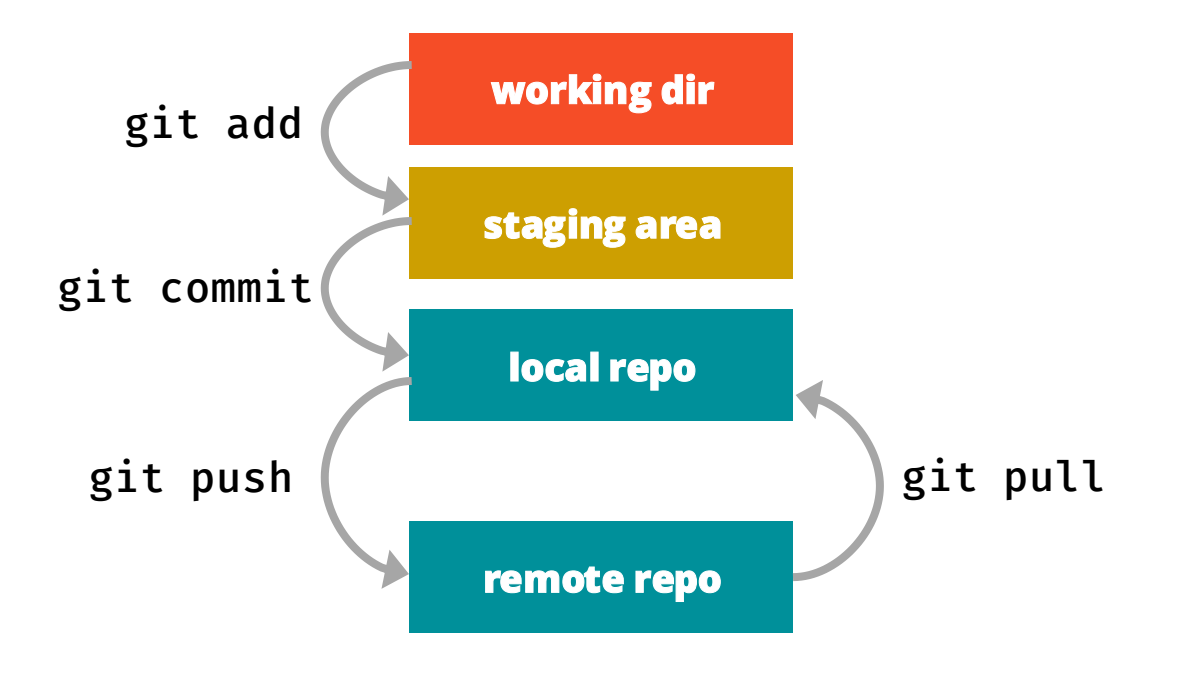

### **Git Commands**

- Common commands move files between working directory, staging area, and the local and remote repos
- Commands to manipulate the staging area and commits:

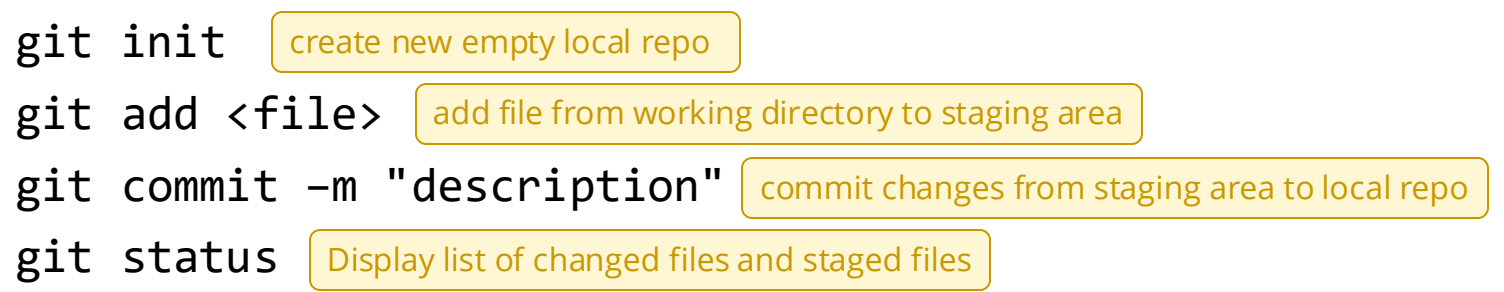

Commands to synchronize with a remote repository:

git clone username@host:/path/to/repository make a copy of a repo
git pull merge commits in remote repo with local repo
git push send commits in local repo to remote repo

## **Typical Git Workflow**

- Get copy of a remote repo on your computer git clone username@host:/path/to/repository
- 2. Update your source code in the local repo:

| New file              | Delete file          | Rename file                    |   |
|-----------------------|----------------------|--------------------------------|---|
| git add <file></file> | git rm <file></file> | git mv <old> <new></new></old> | j |

**Edit** file just edit it!

- 3. Add all source code updates to the staging area git add -A
- 4. Check staging status to verify everything is ready to commit git status
- 5. Make the commit

git commit -m "desc of commit"

 Push changes to remote repo git push

7. Go to step 2

you don't have to push **every** commit to the server right away, can build up commits in local repo then push all at once

## .gitignore

- A file to specify untracked files that Git should ignore
  - Some frameworks and development tools provide a .gitignore
  - Good practice to create a master .gitignore for a repo in the root
- Tool to generate a good base gitignore:
  - https://www.toptal.com/developers/gitignore
  - ignore tags for CS 349: node, react, macos, linux, windows

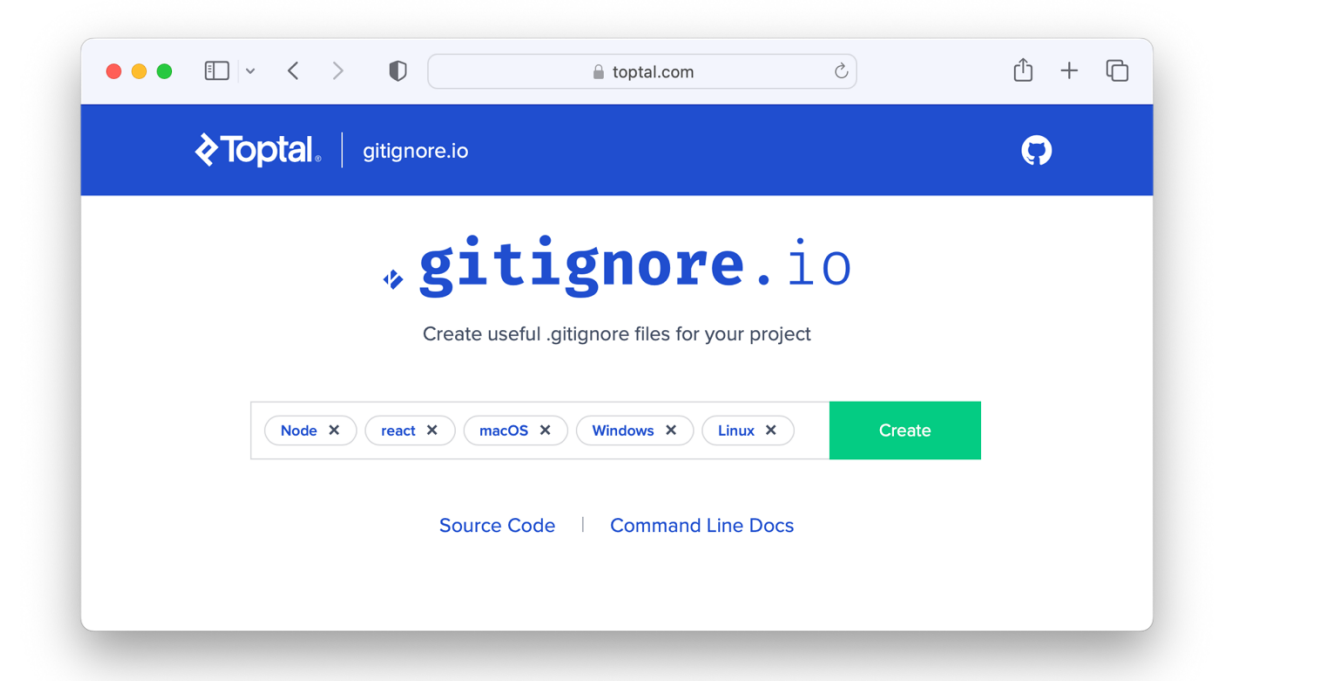

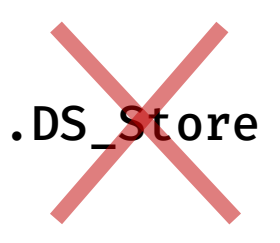

### Ignoring files that are already tracked

- What if you track a file, then want to ignore it later?
  - i.e. you forgot to ignore it when setting up your repo
- Files *already* tracked are not affected by changes to .gitignore
- If you want to ignore a file that was tracked by accident

git rm --cached [filename] cached flag means remove from
git add --all
git commit -m "removed files tracked by mistake"

If you want to ignore *all files* that were tracked by accident:

git rm --cached -r [directory] BE CAREFUL -r is recursive delete
git add --all

git commit -m "cleaning files that should have been ignored"

### Gitlab

- Store and manage Git repos, a "remote repo"
  - similar to GitHub
- UWaterloo hosts its own GitLab installation: <a href="https://git.uwaterloo.ca/">Ithink we host it?</a>
  - uses standard UWaterloo SSO authentication
- We use this for demo code and assignments in CS349
   ... but you can create personal repos too!

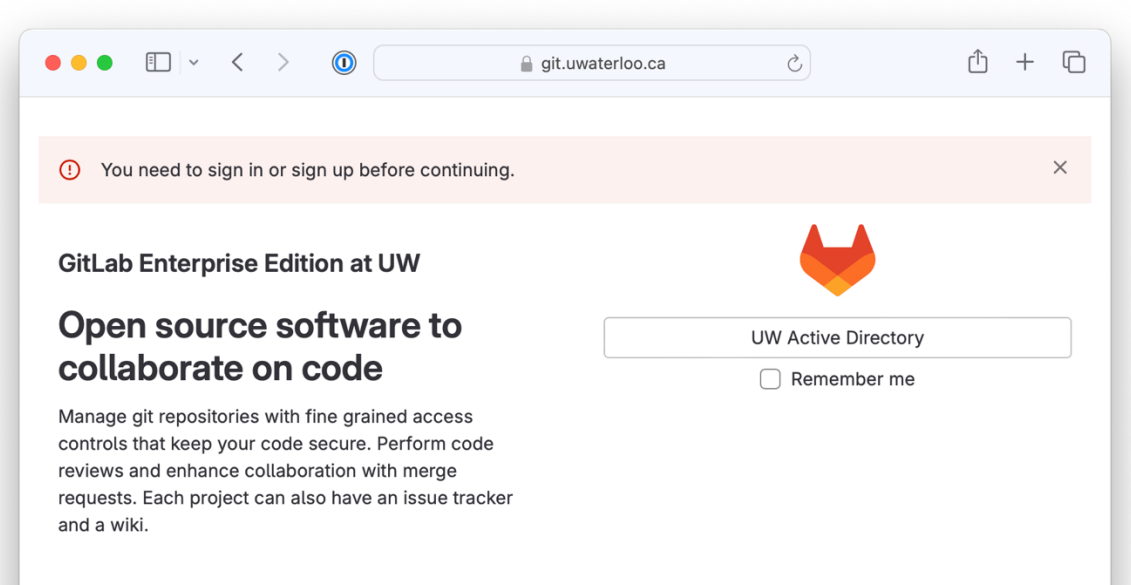

#### **Clone CS349 Demo Code Repo**

You should have lecture demo files in a local repo on your machine, and you should keep them up to date throughout the term.

- 1. Get a local copy of the cs349 demo code repo on your machine: git clone https://git.uwaterloo.ca/cs349/public/1251 demos
- 2. Follow the "Setup" instructions in the README
  - especially to initialize SimpleKit git submodule
- 3. Follow "Keeping Up to Date" instructions in README
  - some special setup and methods due to SimpleKit git submodule

local dir to put repo

#### **Clone Your CS349 Assignment Repo**

Get a copy of your assignment repo on your machine: git clone https://git.uwaterloo.ca/cs349-winter2025/mbrehmer assignments

Check the remote repo links with git remote -v

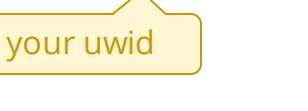

local dir to

put repo

You'll use this directory to work on your assignments

- Update your source code and commit locally often
- Push commits to your remote repo often

| ••• < > | assignments      | $\equiv \diamond$ |        |
|---------|------------------|-------------------|--------|
| Name    | A Date Modified  | Size              | Kind   |
| 🚞 a0    | Today at 4:04 PM |                   | Folder |
| 🚞 a1    | Today at 4:04 PM |                   | Folder |
| 🚞 a2    | Today at 4:04 PM |                   | Folder |
| 🚞 аЗ    | Today at 4:04 PM |                   | Folder |
| 🚞 a4    | Today at 4:04 PM |                   | Folder |
|         |                  |                   |        |
|         |                  |                   |        |
|         |                  |                   |        |
|         |                  |                   |        |
|         |                  |                   |        |
|         |                  |                   |        |
|         |                  |                   |        |
|         |                  |                   |        |
|         |                  |                   |        |
|         |                  |                   | _      |

| 🗢 🗢 🔍 🤟 cs349-fall2023 / dvogel -                            | GitLe × +                 |                           | ~              |
|--------------------------------------------------------------|---------------------------|---------------------------|----------------|
| $\leftrightarrow$ $\rightarrow$ C $($ https://git.uwaterloo. | .ca/cs349-fall2023/dvogel | Ů ⊅ 🕼 🖸                   | * 🖬 🐠 🗄        |
| Cs349-fall2023 > dvogel                                      |                           |                           |                |
| master ~ dvogel / + ~                                        |                           | Find file Edit ~          | Clone          |
| Add README     Add LICENSE                                   | Add CHANGELOG             | Add CONTRIBUTING 🛛 🕀 Enab | le Auto DevOps |
| + Add Kubernetes cluster + Set                               | up Cl/CD 🗄 Add Wiki 🔯     | Configure Integrations    |                |
| Name                                                         | Last commit               |                           | Last update    |
| 🗅 a0                                                         | Creating a0 folder        |                           | 20 hours ago   |
| 🗅 a1                                                         | Creating a1 folder        |                           | 20 hours ago   |
| 🗅 ə2                                                         | Creating a2 folder        |                           | 20 hours ago   |
| 🗅 a3                                                         | Creating a3 folder        |                           | 20 hours ago   |
| 🗅 a4                                                         | Creating a4 folder        |                           | 20 hours ago   |

#### **VS Code**

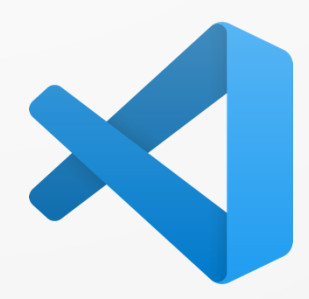

### VS Code ("Visual Studio Code")

- Powerful source code editor for Windows, macOS, and Linux
- Built-in support for JavaScript, TypeScript, and Node.js.
  - huge ecosystem of extensions for other languages and runtimes (e.g. C++, C#, Java, Python, PHP, Go, .NET)
- From Microsoft, it's free, it's "built on open source"
  - it's not the same as Microsoft Visual Studio IDE
- VS Code is built using web technologies
  - JavaScript, Node.js, etc.
  - Packaged as a desktop app using the <u>Electron Framework</u>
- Download and install:
  - <u>https://code.visualstudio.com/</u>

### Workspaces

- VS Code uses the concept of a "workspace"
  - In most cases, this is just a root directory to your source code
  - "create" a workspace by dragging folder onto VS Code window, then "Save as Workspace"

| •                        |   | pear.txt — a0      |       |
|--------------------------|---|--------------------|-------|
| EXPLORER                 |   | ≣ pear.txt ●       | 5 🗉 … |
| ✓ OPEN EDITORS 1 unsaved |   | ≣ pear.txt         |       |
| O ●                      |   | 1 my file contents |       |
| $\sim$ A0                |   |                    |       |
| > dir                    |   |                    |       |
| • .gitignore             |   |                    |       |
| E apple.txt              |   |                    |       |
| ž⊂ ≣ cat                 | U |                    |       |
| ⊑ git.txt                | U |                    |       |
| □ ≡ pear.txt             |   |                    |       |
|                          |   |                    |       |
| 8                        |   |                    |       |
| > OUTLINE                |   |                    |       |
| > TIMELINE               |   |                    |       |
| > HIDDEN ITEMS           |   |                    |       |

### **Some Notable Features**

- Command Pallet
  - CMD SHIFT P
- Built-in terminal
  - **CMD J** to hide/show terminal
- Fix problem
  - CMD .
- Region Folding

//#region This can be hidden

• • •

//#endregion

### **Git Integration**

- You can clone, add, commit, push, pull, and more in VS Code
- Setup and usage instructions:
  - https://code.visualstudio.com/docs/sourcecontrol/intro-to-git
  - (instructions apply to GitLab too, just use CS349 repo URLs)

| • • •               | •                    |               |                                                                             | pear.t                                                                           | xt — a0                                                                                                   |                                                                              |                                                                   |                                                          |                                | 08  |
|---------------------|----------------------|---------------|-----------------------------------------------------------------------------|----------------------------------------------------------------------------------|----------------------------------------------------------------------------------------------------|------------------------------------------------------------------------------|-------------------------------------------------------------------|----------------------------------------------------------|--------------------------------|-----|
| (                   | SOURCE 🚍 🗸           | · 5 0 ···     | ≣ pear.txt                                                                  | •                                                                                |                                                                                                    |                                                                              |                                                                   | 5                                                        |                                |     |
|                     | Message (#Ent        | er to com     | ≡ pear.txt                                                                  | file cont                                                                        | ants                                                                                                    |                                                                              |                                                                   |                                                          |                                |     |
|                     | √ Comr               | mit 🛛 🗸 🗸     | 2                                                                           |                                                                                  |                                                                                                    |                                                                              |                                                                   |                                                          |                                |     |
| 90<br>00            | $\sim$ Staged Change | es 1          |                                                                             |                                                                                  |                                                                                                    |                                                                              |                                                                   |                                                          |                                |     |
|                     | ≣ <del>cat</del>     | U             |                                                                             |                                                                                  |                                                                                                    |                                                                              |                                                                   |                                                          |                                |     |
| $\leq_{\mathbf{A}}$ | $\checkmark$ Changes | 5             |                                                                             |                                                                                  |                                                                                                    |                                                                              |                                                                   |                                                          |                                |     |
| ~~                  | ≡ cat                | U             |                                                                             |                                                                                  |                                                                                                    |                                                                              |                                                                   |                                                          |                                |     |
|                     | ≡ git.txt            | U             |                                                                             |                                                                                  |                                                                                                    |                                                                              |                                                                   |                                                          |                                |     |
|                     | ∧ test.html          | U             |                                                                             |                                                                                  |                                                                                                    |                                                                              |                                                                   |                                                          |                                |     |
| $\sim$              | JS test.js           | 凸ッ+ υ         |                                                                             |                                                                                  |                                                                                                    |                                                                              |                                                                   |                                                          |                                |     |
| Ŷ                   | TS test.ts           | U             |                                                                             |                                                                                  |                                                                                                    |                                                                              |                                                                   |                                                          |                                |     |
|                     |                      |               | OUTPUT<br>main refs,<br>2023-08-33                                          | TERMINAL<br>/remotes/n<br>1 17:39:39                                             | DEBUG CONSOLE<br>ain [8ms]<br>.619 [info] > g                                                             | PROBLEMS                                                                     | Git<br>-s                                                         | ✓ = A s]                                                 |                                | ~ × |
| ()<br>چېځ           |                      |               | 2023-08-3<br>2023-08-3<br>2023-08-3<br>(upstream<br>(upstream<br>main refs, | 1 17:43:46<br>1 17:43:46<br>1 17:43:46<br>:short)%00<br>:remotenan<br>/remotes/n | .069 [info] No<br>.076 [info] > g<br>.077 [info] > g<br>%(objectname)%(<br>e)%00%(upstreame)<br>ain [8ms] | remotes foun<br>git config<br>git for-each-<br>00%(upstream:<br>n:remoteref) | d in the gi<br>get commit.<br>refforma<br>track)%00%<br>ignore-ca | t config fi<br>template [9<br>t=%(refname<br>se refs/hea | lle.<br>9ms]<br>e)%00%<br>nds/ | 5   |
| ુ 🕺                 | ° main*+ ↔ 🛞 0 🦄     | 0 3 Words, 17 | ' Chars, 2 Lines                                                            | , 1 Paragrap                                                                     | h, ~0m1s reading ti                                                                                       | 🔠 🤀 🕄 Spe                                                                    | ell 🖉 Prettier                                                    | <ul> <li>English</li> </ul>                              | ন্দি                           | 4   |

#### **VS Code Git Demo**

- Clone repo
- drag folder into VS Code
- edit README.md
- Stage (+), then enter msg and commit
- Push (i.e. "Sync Changes")
- Save workspace
- Check status
- Add .gitignore file with \*.code-workspace
- Check status to see it's gone
- Create file.txt
- Enter msg and commit

### **VS Code Extensions**

Many VS Code extensions available and they're easy to install - always check if functionality already in VS Code, a lot is

#### Required for CS 349: Prettier

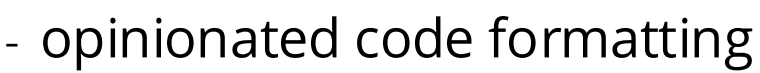

- set it as formatter by calling format (e.g. SHIFT-OPTION-F)
- 🔴 🖰 configure VS Code to "format on save"

### Optional: GitHub CoPilot

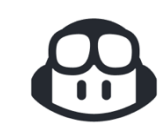

- AI code completion and code generation
- good for learning about how to use an API
- fine for generating small functions that aren't focus of course
- often makes mistakes, you must understand what it generates
- you must document where you used it in assignments

### **Font Ligatures**

• *Ligature*: a unique character created by joining multiple characters

#### <= === => becomes ≤ == ⇒

- Easy to add to VS Code
  - install a font with ligatures, like **Fira Code**
  - configure a VS Code setting

| FIRA COD <mark>E</mark> | FIRA CODE                    | FIRA COD <mark>E</mark>      | FIRA COD∎                |
|-------------------------|------------------------------|------------------------------|--------------------------|
| ≠→>>++:=                | $\neq \longrightarrow ++ :=$ | ≠>>++:=                      | ≠>>++:=                  |
| FIRA COD <mark>E</mark> | FIRA COD <mark>E</mark>      | FIRA COD $\blacksquare$      | FIRA COD∎                |
| ≠→>++:=                 | ≠>>++:=                      | $\neq \longrightarrow ++ :=$ | ≠>>++:=                  |
| FIRA COD∎               | FIRA CODE                    | FIRA CODE                    | FIRA CODE                |
| ≠→>++:=                 | $\neq \longrightarrow ++ :=$ | $\neq \longrightarrow ++ :=$ | $\neq \rightarrow ++ :=$ |

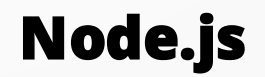

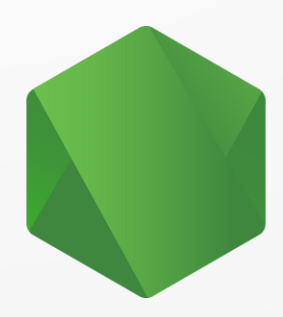

## Node.js

- An open-source, cross-platform JavaScript runtime environment
  - event driven and asynchronous
  - can be used to develop server-side applications
  - also useful for webdev toolchains, transpiling, dev server, etc.
- We won't use Node.js directly in this course
- Install options
  - download installer from <a href="https://nodejs.org/en">https://nodejs.org/en</a>
  - use package manager (e.g. HomeBrew on MacOS)
  - use **nvm** (Node Version Manager)

#### npm

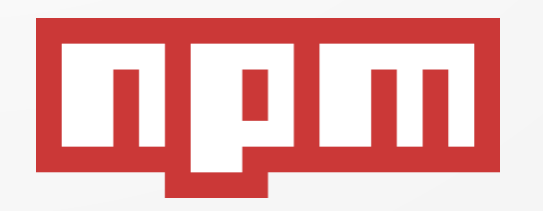

#### npm

- Installed with Node.js
- A library/registry of JavaScript software packages
  - name means "Node Package Manager", but does more now
- Command-line tools to:
  - install packages

Native-ESM powered web dev build tool

- manage dependencies
- manage development environment by running scripts

|                                                 | • < > D E             | npmjs.com      | ) + 0   |
|-------------------------------------------------|-----------------------|----------------|---------|
| npm                                             | $\bigcirc$ vite       | Search Sign Up | Sign In |
| 10793 packa                                     | ages found<br>3 540 » |                |         |
| <ul> <li>Optimal</li> <li>Popularity</li> </ul> |                       |                |         |
| Quality                                         |                       |                |         |

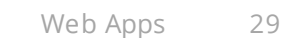

npm denies this

### Common npm usage

- Initialize Node project
   npm init **or** npm create # alias for init
- Install a package from the npm library/registry
   npm install <package>
   or npm i <package>
  - install options
    - --save-dev # package is for development only
    - -g # install package globally (i.e. in your system)
- Run script

npm run <script-name>

- List installed packages
   npm list or npm list -g # to list global packages
- List outdated packages

npm outdated <u>Returns nothing if not outdated</u>

Update a package
 npm update <package>
 or npm up <package>

## Node project files

### package.json

- list of all packages installed in project
- every npm install adds to this file, often with many dependent packages as well
- has information to re-create installed packages
   node init # if package.json exists, installs all packages
   add to your repo

### package-lock.json

- information to *more precisely* reproduce /node\_modules
- add to your repo

### node\_modules/

- quickly becomes very large, 1000s of small files
- 🜔 important to ignore node\_modules/ (must be in .gitignore) 🔴
- avoid synching with Dropbox, GDrive, etc.
- can just delete it, then run npm install to re-install all packages

### npx (Node Package Execute)

- execute an arbitrary command from an npm package (either one installed locally, or fetched remotely), in a similar context as running it via npm exec
- Example:

#### npx some-package

- If some-package is *in your path* (i.e. it was installed using npm), then it runs the local version of the package
- If some-package is *not in your path* (i.e. not installed), then it downloads the latest version of the package and runs it

#### **Chrome and Chromium**

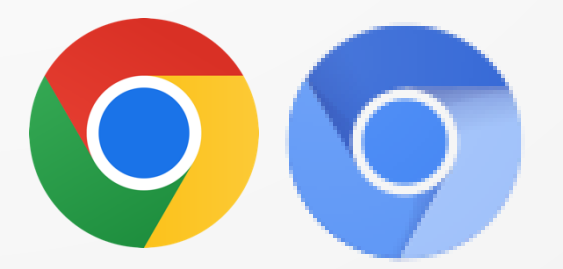

### **Google Chrome or Chromium Browser**

- You're required to use a standard browser in this course
  - Latest stable release of Chrome: <u>https://www.google.com/intl/en\_ca/chrome/</u>
  - Chromium if you'd prefer to stay out of the Google ecosystem <u>https://www.chromium.org/Home/</u>
  - Other Chromium-based browsers should work
- TAs will only mark using a Chrome or Chromium browser

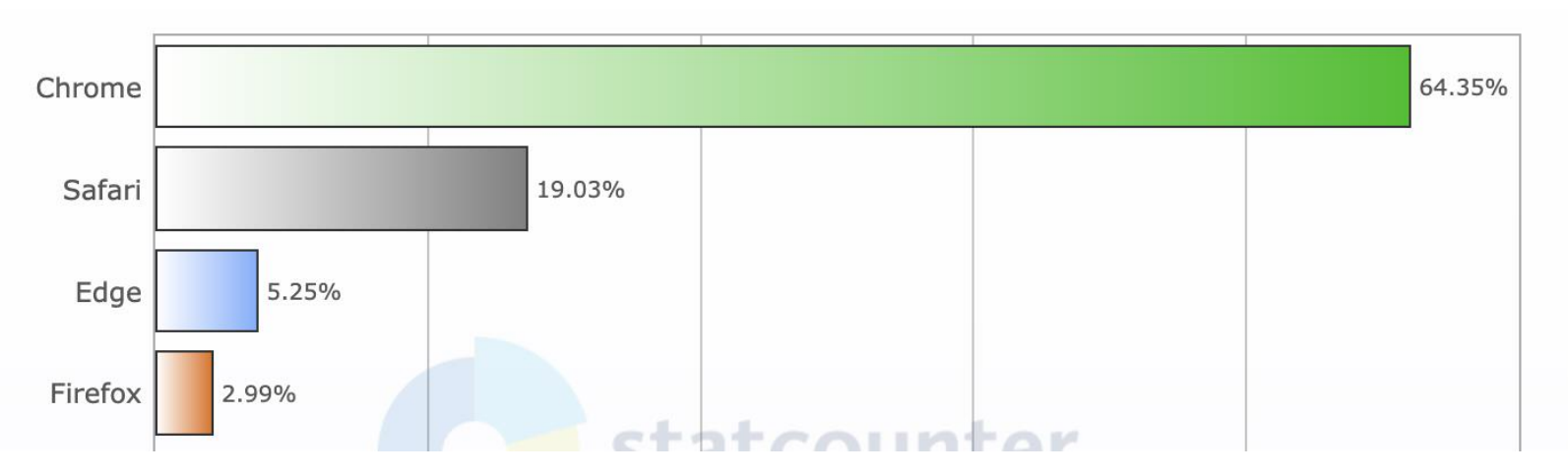

### Web Browsers Typically Have Two Main Parts

#### JavaScript Engine

- execute JavaScript

### Rendering Engine

- transform HTML documents and other resources of a web page into an interactive user interface

### **Chrome uses the V8 JavaScript Engine**

Open-source, written in C++

Two main parts:

#### Interpreter

 reads JavaScript code and executes it directly

#### Just-in-time (JIT) compiler

 compile frequently executed code to machine code (for faster execution)

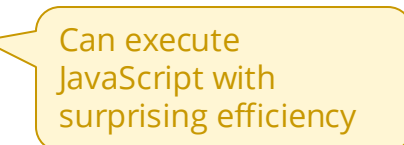

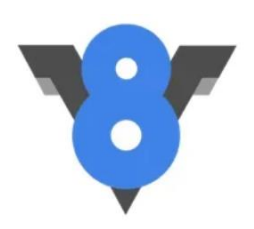

### **Chrome uses the Blink Rendering Engine**

- implements Document Object Model (DOM)
  - layout of elements
  - rendering elements (styles, etc.)
- security between documents
- navigation using hyperlinks and forms
- Blink is a fork of the Webkit browser engine

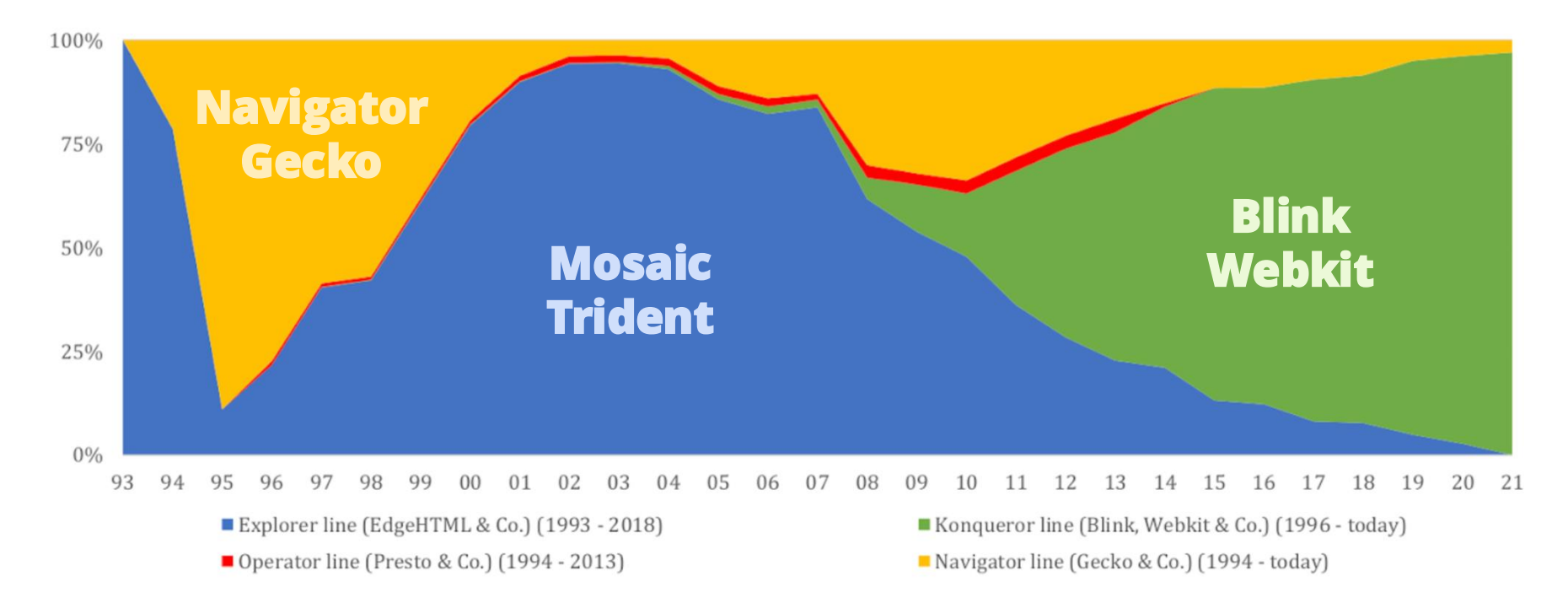

### **Browser Developer Tools**

- Modern web browsers include developer tools:
  - inspect currently-loaded HTML, CSS, and JavaScript
  - report page asset requests, how long they took to load
  - simulate different devices, pages sizes, network speeds
- In CS349, most important ones are:
  - JavaScript Console
  - Sources (for debugging)

memorize this shortcut!

• **OPTION + CMD + j** to open developer tools and show console

|                                                                                                    | s) Elements Recorder Z Performance insights Z Network Performance                                                                                                    | ce Memory >> 🤃 🗧 X                                         |    |
|----------------------------------------------------------------------------------------------------|----------------------------------------------------------------------------------------------------|------------------------------------------------------------|----|
| Page Filesystem >> :                                                                                                    | Termain.ts main.ts ×                                                                                                    |                                                            |    |
| ▼ □ top<br>▼ ○ localhost:5173                                                                                                    | <pre>1 function draw() { 2 // get reference to canvas element in HTML 3 const canvas = document.querySelector("canvas") as HTMLCanvasEleme 4 if (!canvas) return:</pre> | <ul> <li>▶ Watch</li> <li>▼ Breakpoints</li> </ul>         |    |
| <ul> <li>Image: The second second</li></ul> | <pre>5 6 // get graphics context 7 const gc = canvas.getContext("2d"); gc = CanvasRenderingContext2D 9 Def (log D pattures)</pre>                                       | Pause on uncaught exceptions<br>Pause on caught exceptions |    |
| (index)                                                                                                    | 9<br>10 // draw something                                                                                                    | <pre>_ ▼</pre>                                             |    |
| main.ts                                                                                                    | 11 gc.fillRect(10, 10, 50, 50);                                                                                                    | ▼ Scope                                                    |    |
| <ul> <li>1Password – Password N</li> <li>Connector</li> </ul>                                                                                                    | <pre>13 // demos<br/>14 // rectangleDemo(gc);<br/>15 // pathDemo(gc);</pre>                                                                                             | ▼ Local<br>this: undefined ► canvas:                       |    |
|                                                                                                    | Line 8, Column 3 (From main.ts) Coverage: n/a                                                                                                    | <pre>&gt; gc: CanvasRenderingContext2D {c</pre>            | We |

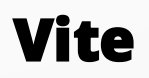

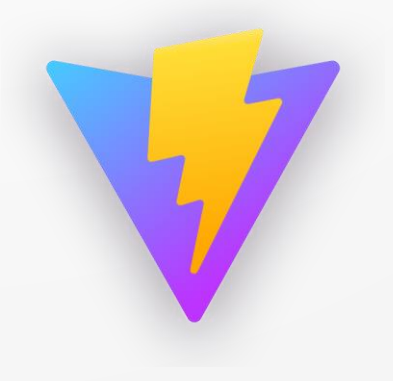

### Vite

(pronounced "veet")

"Next Generation Frontend Tooling"

Vite has two main parts:

- 1. A **dev server** to run code in a non-production environment
  - runs local webserver
  - watches TypeScript source files and re-transpiles as needed
  - uses optimizations like Hot Module Replacement (HMR).
- 2. A **build command** to bundle code for deployment to production
  - uses rollup to optimize code and assets

In CS349, we only use the *dev server* part

### **Create a Vite Project**

- Vite has templates to setup a project for different frameworks
- Setup Vite project by choosing name and templates interactively: npm create vite@latest
- (can also provide project name and template in command args)

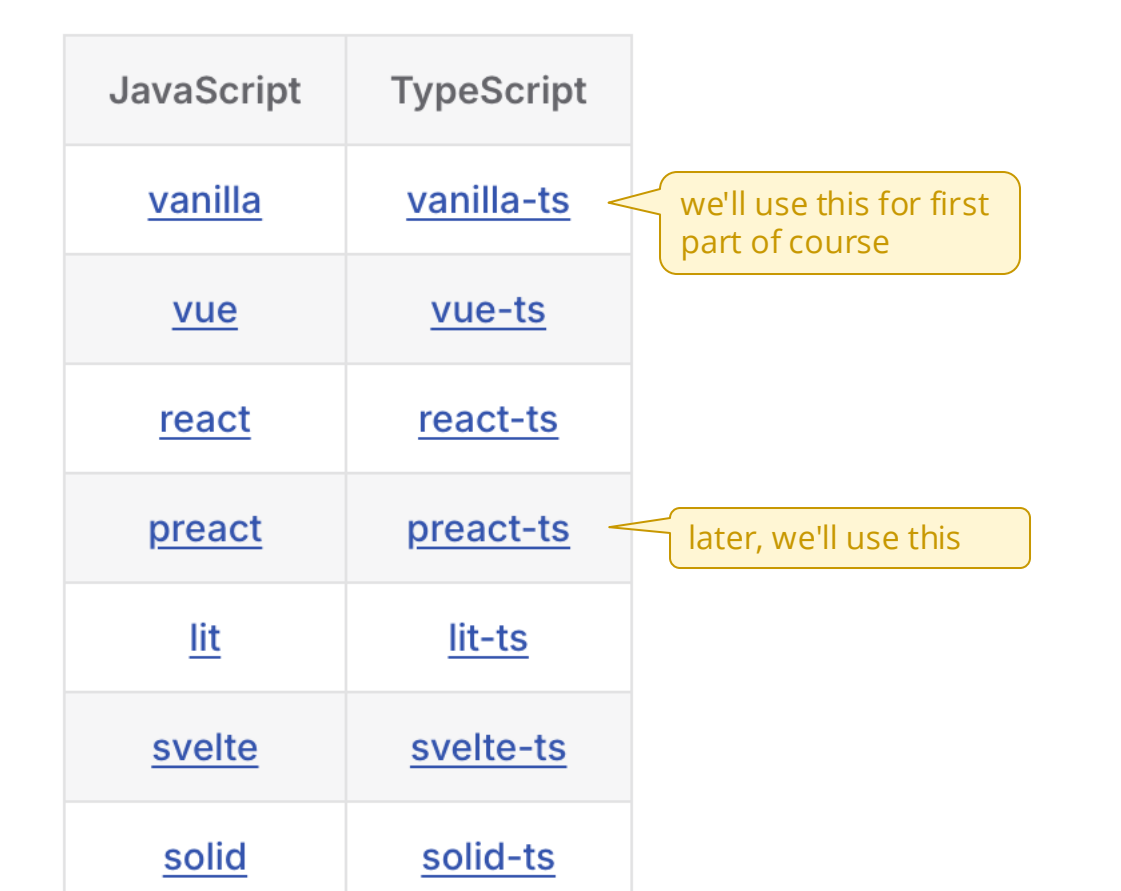

#### npm create vite@latest

npm create initializes a project directory using a "create" package
vite in this context means the create-vite package
@latest just means "use latest version" of create-vite package

| •••  | ] ∽ < > (E npmjs.cc                                                                                                   | om    | ٢                 | ŵ + ©         |
|------|----------------------------------------------------------------------------------------------------|-------|-------------------|---------------|
| Need | Potato Man                                                                                                    |       | Pro Teams Pricing | Documentation |
| npm  | <pre>Q create-vite</pre>                                                                                              | ۲     | Search Sig        | ın Up Sign In |
|      | create-vite-extra<br>## Scaffolding Your First Vite Project                                                           | 2.0.2 |                   |               |
|      | <b>create-vite</b><br>## Scaffolding Your First Vite Project                                                          | 5.1.0 |                   |               |
|      | <b>create-vite-pages</b><br>Create a [vite-pages](https://github.com/vitejs/vi                                        | 4.1.4 |                   |               |
|      | <b>create-vite-react-template</b><br>Create a React App Template with ViteJS!                                         | 1.0.0 | azina             |               |
|      | <b>create-vite-electron-app</b><br>Create an app by vite & es6 & electron                                             | 1.3.3 | 3                 |               |
|      | <b>create-vite-template</b><br><a href="https://vitejs.dev" ta<="" td=""><td>0.5.9</td><td><b>S</b></td><td></td></a> | 0.5.9 | <b>S</b>          |               |
|      | <b>create-vite-react-ts-app</b><br>## Install via npm                                                                 | 1.0.7 |                   |               |

#### **Vite Project Setup Demo**

Create project with Vanilla TypeScript template

npm create vite@latest

Run Vite dev server

npm run dev

Examine Vite project structure

- index.html, especially < script type = "module" ...</pre>
- src/ directory

Show how to create "clean" project:

- simplify index.html
- Remove demo files from src/ folder: counter.ts, style.css, typescript.svg, vite-env.d.ts
- Clear contents of main.ts

#### **UI Frameworks**

SimpleKit

Preact

## SimpleKit

- A very simple user interface toolkit for teaching UI architecture
  - Built for CS 349
  - You'll learn how it works and how to use it in lectures
  - We'll use it for A1 and A2
- https://www.npmjs.com/package/simplekit

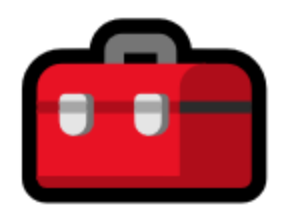

#### Preact

- A fast 3kB alternative to React with the same modern API
  - We'll use it for A4
- <u>https://preactjs.com/</u>

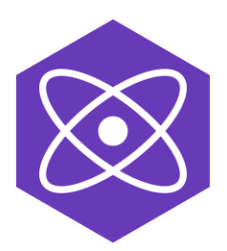

#### **Exercise**

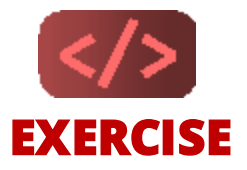

#### 1. Sign on to cs349 Piazza

- All course announcements will be in there

#### 2. Clone the cs349 Demo Code Repo

- Then keep it up to date throughout the term

#### 3. Clone your cs349 Assignment Repo

- Student assignment repos are auto generated
- You'll get an email with the URL

#### 4. Do A0

- You have everything you need to complete it now
- It should take less than 30 minutes (unless you run into issues)